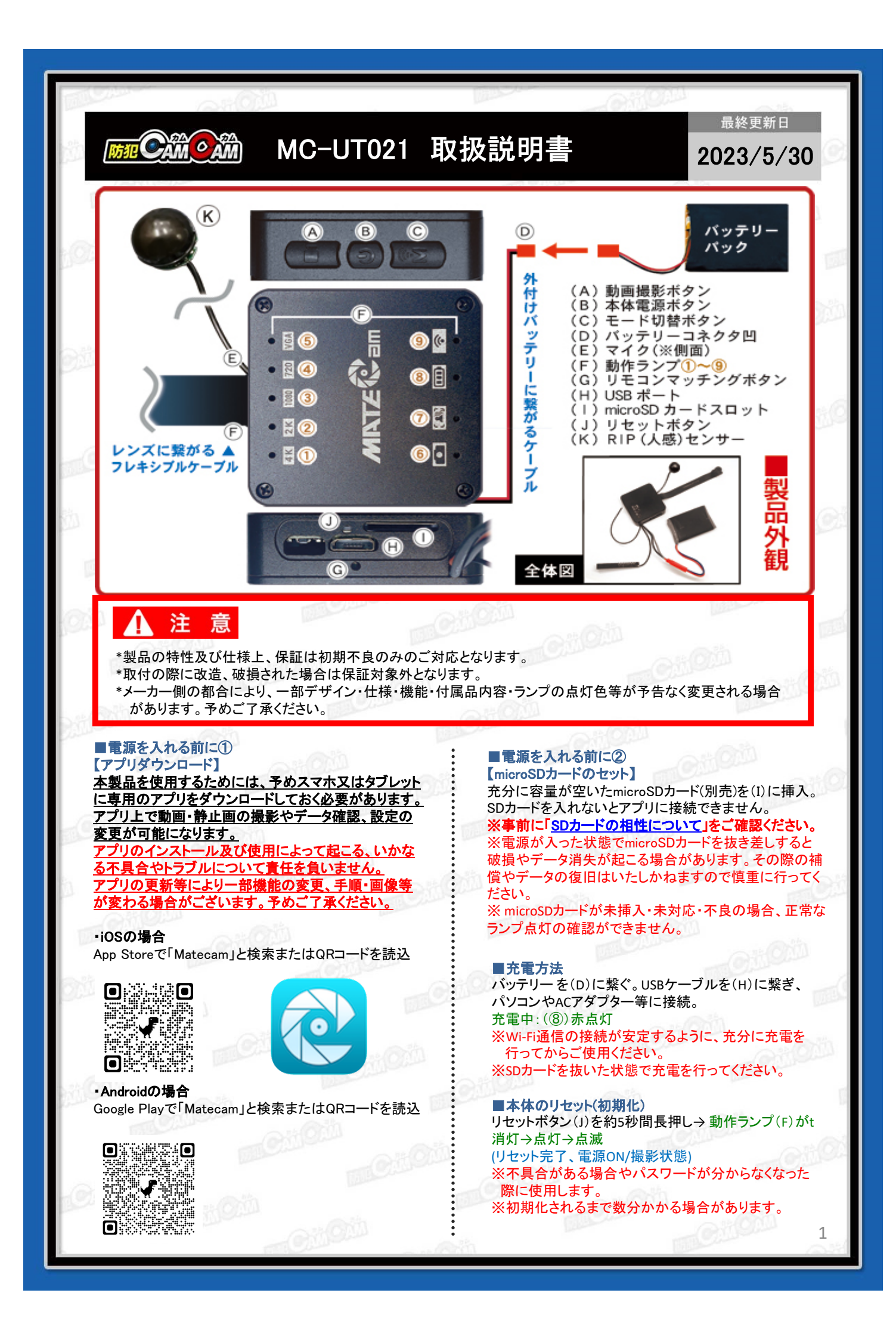

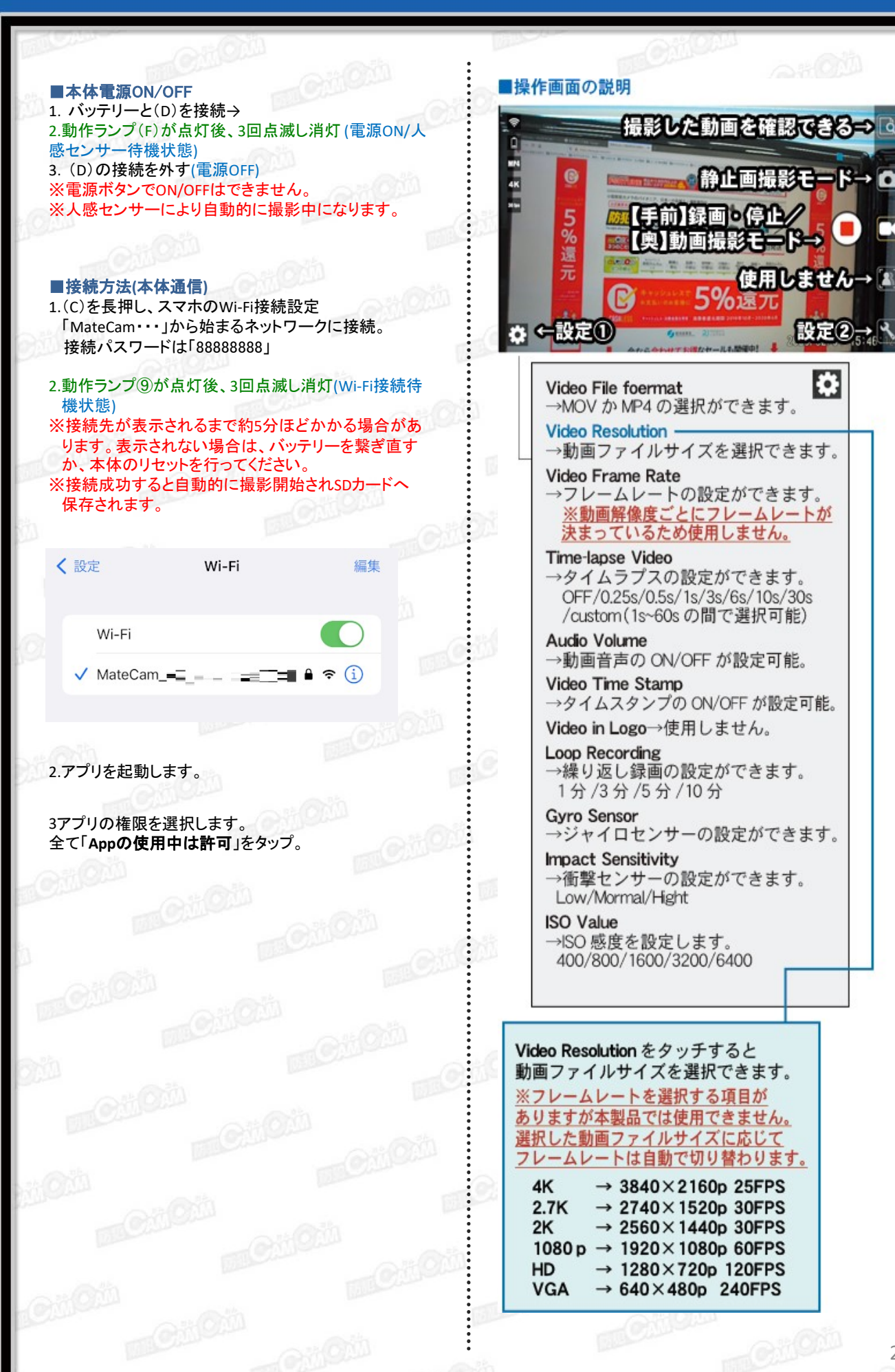

| Gilon - Gilon   |                               |                                                                                                    |
|-----------------|-------------------------------|----------------------------------------------------------------------------------------------------|
| 1885            | ■設定②                          | anoth monthly                                                                                                    |
|                 |                               |                                                                                                    |
|                 | <pre></pre>                   | ①WIFIハスワートが変更できます。<br>②言語が変更できます。(英語/中国語)                                                                                                    |
| 2.6             | Wifi Name MateCam             | ③電源 ON と同時に撮影開始の ON/OFF が可能。<br>④電源 ON 待機状態中、2 分間操作しなかった時に                                                                                                    |
|                 | Wifi Password 1               | 自動で電源を OFF にする設定ができます。<br>⑤撮影画像を 180°回転させる機能の                                                                                                    |
|                 |                               | ON/OFF が可能。<br>⑥時間の表示形式を選択できます。                                                                                                    |
| 0               | Language (2)                  | ⑦SD カードのフォーマットができます。 ⑧接続デバイスの削除ができます。                                                                                                    |
|                 | Parking Monitor               | <ul> <li>     ③力メラ本体の初期化ができます。     <sup>(1)</sup> <sup>(1)</sup></li></ul> |
| -               | Power on_record (3)           | Normal/Mono/Sepia/Cool/Warm/Vivid     Starmer (Cleventer)                                                                                                    |
|                 | Auto power ott (4)            | Country/Cloudy/Tungstert/Fluorescent                                                                                                    |
| 24              | Artificial Light Frequency    | MEMO                                                                                                    |
| 20              | Date Format                   |                                                                                                    |
|                 | TV Video Out                  |                                                                                                    |
| 16              |                               | angia                                                                                                    |
| 20              | で<br>TV Icons                 |                                                                                                    |
|                 | Sharpness ⑪シャープネスの設定          |                                                                                                    |
| 2               | Exposure ①露出レベルの設定            |                                                                                                    |
|                 | Contrast (12コントラストの設定         |                                                                                                    |
|                 | Saturation ③画像の明暗、階調の設定       |                                                                                                    |
| 100             | Color Options 倒カラーの設定         |                                                                                                    |
| 24              | White Balance ⑮ホワイトバランスの設定    |                                                                                                    |
| 101             | Format card (7)               |                                                                                                    |
|                 | About                         |                                                                                                    |
| 8               | Firmware Update               |                                                                                                    |
|                 | 8 Delete the connected device |                                                                                                    |
|                 | Restore the factory Settings  |                                                                                                    |
|                 |                               |                                                                                                    |
|                 |                               |                                                                                                    |
| Citon and       |                               |                                                                                                    |
| Citoti - Citoti |                               |                                                                                                    |
| 5               | motion                        | and and and and and                                                                                                    |